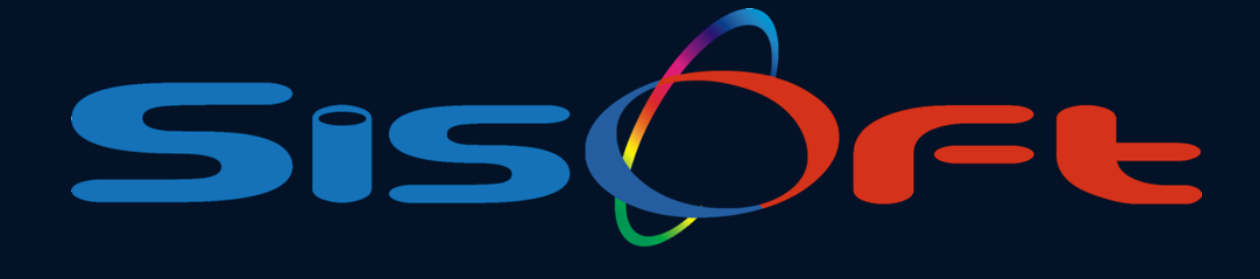

# SağlıkNet

SYS Takip Numarası

SİSOFT SAĞLIK BİLGİ SİSTEMLERİ

SISOFT@SISOFT.COM.TR

2024 – ANKARA

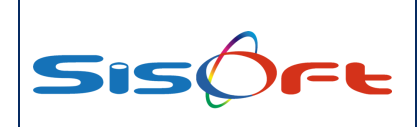

#### SAĞLIKNET SYS Takip Numarası

## İÇİNDEKİLER

| BİLGİLENDİRME                      | 3 |
|------------------------------------|---|
| BÖLÜM 1 – HASTA KAYIT İŞLEMLERİ    | 4 |
| BÖLÜM 2 – KURUM İCİ SEVK İSLEMLERİ | 5 |

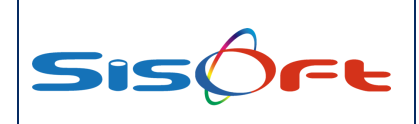

#### BILGILENDIRME

e-Nabız sistemine gönderilen 101 numaralı Hasta Kayıt veri paketinde yer alan SYS Takip Numarası alma ile ilgili bakanlık tarafından yayımlanan E-27600381-719- sayılı yazıya istinaden, yeni hasta takipleri için Çocuk Acil ve Erişkin Acil branşlarında en geç 24 saat içerisinde, diğer branşlarda ise en geç 72 saat içerisinde e-Nabız sistemine 101 Hasta Kayıt veri paketinin gönderilmesi gerekmektedir. Silinen takipler için de daha önce silinmiş SYS Takip Numarasındaki Hastane Referans Numarasının aynı branş ve aynı tarih olması durumunda yeni SYS Takip Numarası ile Sosyal Güvenlik Kurumu Medula Sistemine ilgili işlemlerin bildirimi yapılacaktır. Belirtilen süre içerisinde 101 Hasta Kayıt veri paketinin gönderimi yapılmadığı durumda ilgili işlem, hizmet ve malzemelere ait bildirimler Sosyal Güvenlik Kurumu Medula Sistemine yapılamayacaktır.

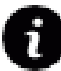

Özetle belirtilen süreler içerisinde alınmayan SYS Takip Numaraları fatura edilemeyecektir.

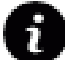

Kabul zamanı 15.11.2024 tarihinde sonra olan SYS Takip Numaraları için geçerli olacaktır.

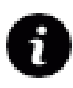

Yayımlanan resmi yazıya istinaden yatan hastalara ait SYS Takip Numaraları ile alakalı herhangi bir açıklama yer almamaktadır. Bakanlığın konu hakkında yayımlayacağı resmi yazılara istinaden SisoHBYS programındaki geliştirmeler devam edecektir.

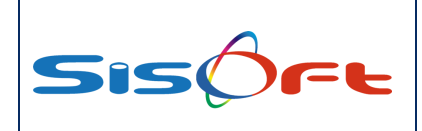

#### BÖLÜM 1 – HASTA KAYIT İŞLEMLERİ

- Hasta Kayıt İşlemleri formunda hastaya kayıt verildiği anda SisoHBYS programı otomatik olarak Medula Takip Numarası ve SYS Takip Numarasını otomatik olarak almaktadır.
- Üst kısımda yer alan butonlardan 1 numarası ile gösterilen Takip butonu altında Medula ve SYS butonları ile manuel olarak da takip numaraları alınabilmektedir.
- Gelişler kısmında 2 ve 3 numarası ile gösterilen hastanın ilgili gelişlerine ait Medula Takip Numarası ve SYS Takip Numarası alındığında ve alınmadığında nasıl gözüktüğünü görebilirsiniz.

| FATTH Erkek [43]                                                                                                    | Dosya / İşlem No: Proto                                                            | ol 0 / SGK (SOSYAL GÜVENLIK KURUMU) 43 Y4 6 Ay 2 Gün                                                                      | -                        |
|----------------------------------------------------------------------------------------------------|------------------------------------------------------------------------------------|----------------------------------------------------------------------------------------------------|--------------------------|
| Q Detayli Arama & Hasta   ■ Işlem Sr Kaydet ②Vaka 🗟 Hesapla                                                         | Ga Takip Øişiemler ⊕Raporlar @Medula ∰                                             | ğer ⊖ Yenie 🛕 Olay 🖽 Provizyon 🌒 Detay 🗙 Yapat                                                                            |                          |
| (Hasta Biglien)<br>[Hasta Arama                                                                                     | i Medula<br>1<br>SYS                                                               | PARIONE LIABRE         Long-relations         Ban-designer           Ban-ne Biger Otober         En         En         En | C Servis Listesini Yenie |
| Greki Kayıt                                                                                                    | Hasta Yaşı: 43 Yıl 8 Ay 2 Ol                                                       |                                                                                                    |                          |
| Patisine Biglan<br>Berin D Acil, Covid-18 POLIKLINČÍ<br>Dostor D<br>Rumi D Bátk (GOSYAL GÚVENLIK HJRUMU)<br>Basic D | Tipi Rutin<br>Kimik Beyan Nutus Olodan<br>Serki No<br>Serk Tarhi (* 12.11.2024 - ) | Arama     Foldon Ad     Dontor Toptem Services Rapeate Magnee Can Begory Heyet Randow Says                                | Randevulu Kayıt Sayısı 🗼 |
| Gelişler 📶 Son 6 Ay 🎸 Tüm                                                                                           | 44 🛛 Sayfa No 1 / 1 🕨                                                              |                                                                                                    |                          |
| Uroloji Pol 4                                                                                                    |                                                                                    |                                                                                                    |                          |
|                                                                                                    |                                                                                    |                                                                                                    | -                        |
| 5.804 S - SGK (SOSYAL GÜVENLİK KURUMU) 16.07.2024 10:36                                                             | 34881030 - 43 Kullanic: Fath ALABACA                                               | Doktor Listesi                                                                                                    |                          |
| Acil Poliklinik                                                                                                    | 40BMC (Acit)[Normal Sorgu]<br>7KORUS1H0GG1EJJ                                      |                                                                                                    |                          |
| 146.607 S - SGK (SOSYAL GÜVENLİK KURUMU) 15.07.2024 12:13                                                           | 34875093 - 311Kullanic: MUHAMMED HASAN OZG                                         |                                                                                                    |                          |
|                                                                                                    |                                                                                    |                                                                                                    |                          |
|                                                                                                    |                                                                                    |                                                                                                    |                          |
|                                                                                                    |                                                                                    |                                                                                                    |                          |
|                                                                                                    |                                                                                    |                                                                                                    |                          |
|                                                                                                    |                                                                                    |                                                                                                    |                          |
|                                                                                                    |                                                                                    |                                                                                                    |                          |
|                                                                                                    |                                                                                    |                                                                                                    |                          |
|                                                                                                    |                                                                                    |                                                                                                    |                          |
|                                                                                                    |                                                                                    |                                                                                                    |                          |
| 8                                                                                                    |                                                                                    |                                                                                                    |                          |

(Görsel 1)

Sağlık Kuruluna başvuru yapmış hastalar içinde Gelişler kısmında SYS Takip Numaraları gözükmekte ve manuel olarak alınabilmektedir.

|                                                                                                    | [55] Protoko                                                                                                    | skot 0 / Ucrefil Hastalar 59 1942 Ay 19 Okin<br>2010 d                                                                                                    |
|----------------------------------------------------------------------------------------------------|----------------------------------------------------------------------------------------------------|----------------------------------------------------------------------------------------------------|
| R Detayli Arama & Hasta   Bilgiem & Kaydet (2) Vaka                                                                                                    | iz 11.2024 Sagirk Kultur<br>i Hesapia 🔯 Takip 🌩 İşlemler 🖶 Raporlar 💩 Medula 🗱 Dû                                                                                                    | Diğer   Offenie   A Oray   El Provision   O Cetar   K Kosa                                                                                                    |
| (Hasta Biglier)                                                                                                    |                                                                                                    | PRIXML Lates   Lon-onit Lates   Son Categorian Hastatar   Randow,   Donita   Igar   Earl Gerger                                                                                                    |
|                                                                                                    | $\odot$                                                                                                    | C Sevis Latern Venis                                                                                                    |
| Sürekli Kayıt                                                                                                    | Hasta Yaşı: 55 Yılı 2 Ay 19 Gün                                                                                                    |                                                                                                    |
| Polikinik Biglen<br>Servis P<br>Dokor P<br>Kurum S<br>Stabi P<br>Stabi                                                                                                    | Tipi Rutin<br>Kimik Beyan<br>NUMU) Sevik No<br>Sevik Tarhi ( )                                                                                                    | Arrang Arrang Ar |
| Gelgier Son 6 Ay Ten<br>Kardiyoloji Pol 8<br>Heyst<br>0 40 - Oreti Hastair<br>Goz Pol 13                                                                                                    |                                                                                                    |                                                                                                    |
| Heyet         Image: Comparison of the state of the state of the | 4 10:09 - 35598371 - 60 Kullanici: KAMİL DEMİREL                                                                                                    | Dokor Listesi                                                                                                    |
| Sağlık Kurulu (NDH)           SAĞLIK KURULU           14.281         45 - Orreli Hastalar           12.11.202                                                                                                    | An IP III III III III III III III III III                                                                                                    |                                                                                                    |
| ASM MERKEZ                                                                                                    | ±с. (В. Собаните на собаните на собаните на<br>Собаните на собаните на собаните на собаните на собаните на собаните на собаните на собаните на собаните на соб |                                                                                                    |
|                                                                                                    |                                                                                                    |                                                                                                    |

(Görsel 2)

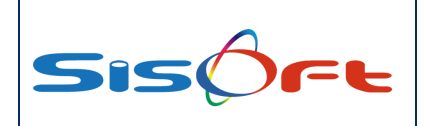

### BÖLÜM 2 – KURUM İÇİ SEVK İŞLEMLERİ

- Kurum içi sevk işlemlerinde yapılan sevk işlemi sonrasında sistem otomatik olarak SYS Takip
   Numarası almakta ve aşağıdaki görselde belirtilen yere bu bilgiyi yazmaktadır.
- Üst kısımda yer alan butonlardan SYS butonu ile SYS Takip Numarası manuel olarak da alınabilmektedir.

| 👌 Hasta Sevk Formu                                                                                                    |                                                                                |                                                                                                    |
|----------------------------------------------------------------------------------------------------|--------------------------------------------------------------------------------|----------------------------------------------------------------------------------------------------|
| Averji: Bilgi Yok                                                                                                    | Erkek [43]<br>125 12.11.2024 Üroloji Pol 4                                     | SGK (SOSYAL GÜVENLIK KURUMU) 43 Yá 6 Ay 2 Gún<br>2000 - Geneti tábái muayene                                                                                                    |
| Tyen Kaydel 🗃 Si 🔠 Barkod 🛛 SYS DR.<br>Kayd: Fath ALABACA - 12.11.2024 09:54:31                                                                                                    | andevu 🖶 Yazdır 🔒 Kittle 🗙 Kapat                                               | Degaskir, Path ALABACA + 12 11 2024 10/                                                                                                    |
| Protokol                                                                                                    | Servis Sira No 51                                                              | Deter Sim No 51                                                                                                    |
| İsteyen Doktor                                                                                                    |                                                                                | lateen Sana D (Keda Po 4                                                                                                    |
| Servis PDahiliye Pol<br>Doktor P                                                                                                    | 22                                                                             | Tané (12 11 2026 00 2018 ))           Sen Vision                                                                                                    |
| Savk Nedani                                                                                                    |                                                                                | Sogyal Homat Čhenjal Sevik Apklamasi                                                                                                    |
| test amapii sevik, test amapii sevik                                                                                                    |                                                                                |                                                                                                    |
| Uygulanacak Diyet 0,0<br>Bulgular<br>Fiziksei Bulgular<br>Değerlendirme ve Tan                                                                                                    | Önerlariar Utzak Durufması Gerekanlar Yemak Geçmişi Kilo sina i kaybi nedenlar | satamia dani Not Not Not Not Dependente danie Not Not                                                                                                    |
| Annue         Top         Top <thtop< th=""> <thtop< td="" th<=""><td>a Ha Dawar Ha Sarva<br/>51 51</td><td>Parameter         Parameter         <t< td=""></t<></td></thtop<></thtop<> | a Ha Dawar Ha Sarva<br>51 51                                                   | Parameter         Parameter         Parameter <t< td=""></t<> |

(Görsel 3)

- SYS Takip Numarası alınamadığı takdirde ilgili hata mesajı sistem tarafından kullanıcının önüne çıkarılmaktadır.

| 🍈 Hasta Sevk Formu                                                                                               |                                                                                                    | ? - >                                       |
|----------------------------------------------------------------------------------------------------|----------------------------------------------------------------------------------------------------|---------------------------------------------|
| FATTH         Erkek [43]           Averji: Bibgi Yok <u>9</u> <u>10</u> 125             12.11.2024 Ünoloji Pol 4 | SGK (SOSYAL GÜVENLİK KURUMU) 43 Yil 6 Ay 2 Gün<br>200 0 - Genel Ibbi muayene                                                                                                    | A+                                          |
| New Fair Alabeca- 12 11 2024 09 543                                                                              |                                                                                                    | Debakik: Fath ALABACA - 12.11.2024 09:05:58 |
| Protokel Servis Sira No 51                                                                                       | Doktor Sira No 81                                                                                                    | SYS Takip No                                |
| isteyen Dottor                                                                                                   | Isayan Sanva Di Grass Park                                                                                                    |                                             |
| Servis Dahlye Pol 22<br>Dator D                                                                                  | Teen (12 11 2014 493-545 ))<br>Sen Teens I P. Uzenaria Kata                                                                                                    |                                             |
| Sank Medicel<br>Rez amogli serk, test amogli serk                                                                | Staya Honer Dana<br>A Bilgi 16062                                                                                                    |                                             |
| Upplaness Dyst                                                                                                   | Image: Several statute request saysani aftirmainak için gönderininyor.     Image: Several saysani aftirmainak için gönderininyor.       Several several saysani aftirmainak için gönderininyor.     Image: Several saysani aftirmainak için gönderininyor.       Several several saysani aftirmainak için gönderininyor.     Image: Several saysani aftirmainak için gönderininyor.       Several several saysani aftirmainak için gönderininyor.     Image: Several saysani aftirmainak için gönderininyor.       Several several saysani aftirmainak için gönderininyor.     Image: Several saysani aftirmainak için gönderininyor.       Several several saysani aftirmainak için gönderininyor.     Image: Several saysani aftirmainak için gönderininyor.       Several several saysani aftirmainak için gönderininyor.     Image: Several saysani aftirmainak için gönderininyor.       Several several saysani aftirmainak için gönderininyor.     Image: Several saysani aftirmainak için gönderininyor.       Several saysani aftirmainak için gönderininyor.     Image: Several saysani aftirmainak için gönderininyor.       Several saysani aftirmainak için gönderininyor.     Image: Several saysani aftirmainak için gönderininyor.       Several saysani aftirmainak için gönderininyor.     Image: Several saysani aftirmainak için gönderininyor.       Several saysani aftirmainak için gönderininyor.     Image: Several saysani aftirmainak için gönderininyor.       Several saysani aftirmainak için gönderininyor.     Image: Several saysani aftirmainak için gönderininyor.       Several saysani aftirmainak için gönderininyor.     Image: Several sa | Kutantan has Deer                           |

(Görsel 4)